## Travel Form Instructions for MagnusMart

## **Overview:**

When traveling for CSU, there are two parts to the documentation. Travel Authorization before the trip and Travel Reimbursement afterward. The traveler should first get approval for the trip. This is done by completing a **Travel Authorization form** (Standard, Grant, or International) in MagnusMart. After the trip is complete, receipts are scanned and a **Travel Approval and Expense Report Form** (on the MagnusMart website) is completed showing actual expenses incurred. This form is saved and attached to the **Travel and Expense Payment Request** in MagnusMart along with the receipts.

## Note to those whose travel needs approval by someone other than their immediate supervisor:

There are some on campus whose travel must be approved by another person besides their immediate supervisor (e.g. faculty who need both the chair and dean's approval or an employee whose approval is granted by a higher level person to whom they do not directly report) In situations like these, go to step 18 and follow the instructions provided.

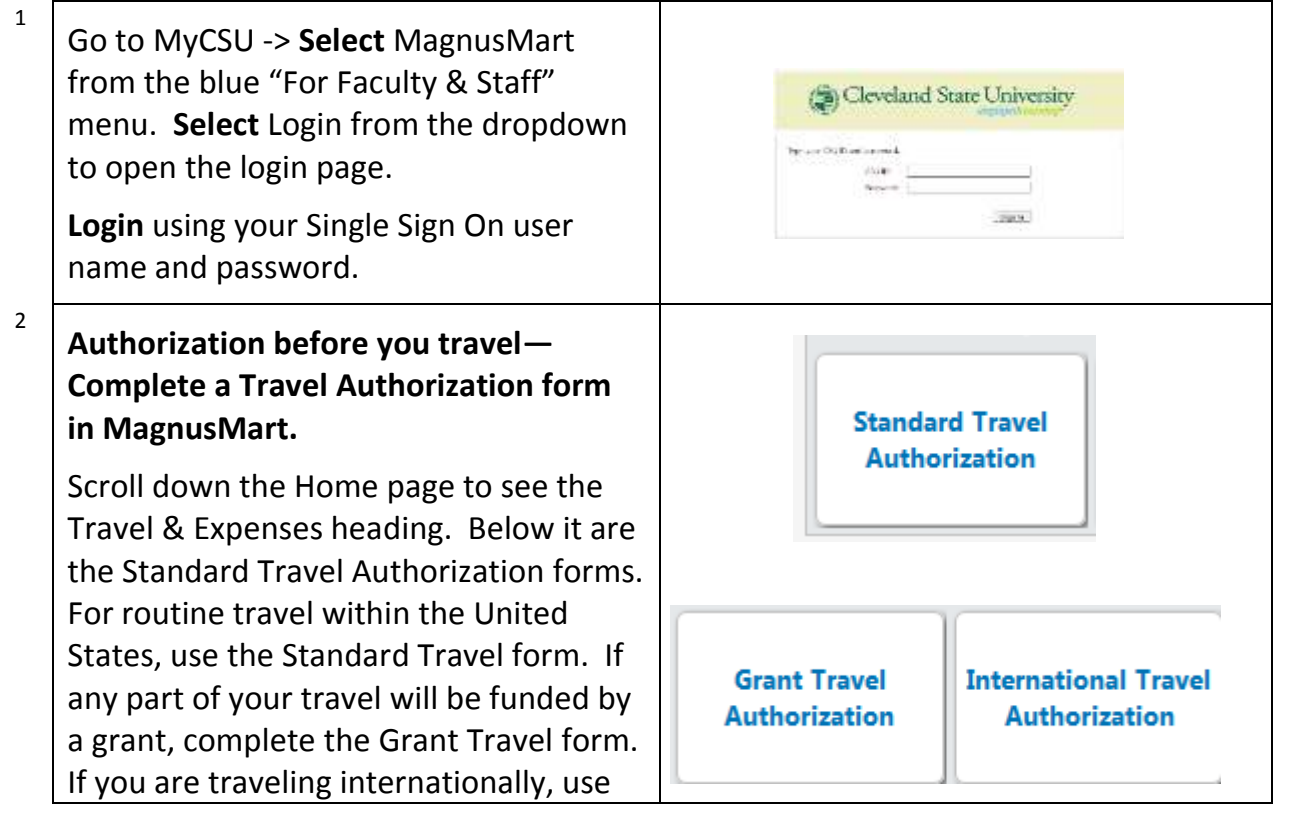

| Standard Have Autonzation                                                                                                    |                                                        |                       | Available Actions: Add an                                  | d go to Cart                                                           | × 🔤 🤇                                             |
|----------------------------------------------------------------------------------------------------|--------------------------------------------------------|-----------------------|------------------------------------------------------------|------------------------------------------------------------------------|---------------------------------------------------|
| Standard Travel Authorization                                                                                                    | Please complete this Travel                            | Authorization For     | Instructions<br>m for Travel purposes related to L         | odging, Transportation                                                 | . Moals. etc.                                     |
| MAGMUSHUNI                                                                                                    | Traveler Inform                                        | nation                |                                                            |                                                                        |                                                   |
| Enter Vendor                                                                                                    | ar<br>Vendar Search                                    |                       | Enter the traveler's the first name and appear that you ca | name here. Once y<br>part of the last name<br>in click on to select th | ou have typed in<br>a selection sho<br>leir name. |
| Traveler Information                                                                                                    |                                                        | 7                     | Estimate                                                   | d Costs                                                                |                                                   |
| Employee ID#                                                                                                    |                                                        | Estimated Cos         | it (Transportation, Lodging, Meals                         | Registration & Other)                                                  |                                                   |
| Employee Name Traveler a Student?                                                                                                    |                                                        | Description           |                                                            | Price                                                                  | Quantity                                          |
| Business Purpose                                                                                                    |                                                        |                       |                                                            |                                                                        |                                                   |
| Departure Date                                                                                                    |                                                        |                       |                                                            |                                                                        |                                                   |
| Return Date                                                                                                    |                                                        |                       |                                                            |                                                                        |                                                   |
| Destination                                                                                                    |                                                        |                       |                                                            |                                                                        |                                                   |
|                                                                                                    |                                                        | 1                     |                                                            |                                                                        |                                                   |
| Fill in the blanks above with the appropriate information                                                                                                    | 85                                                     |                       |                                                            |                                                                        | 1                                                 |
| requested.                                                                                                    |                                                        | Enter the<br>category | description for the<br>such as transportation,             | 1                                                                      | Total                                             |
| les                                                                                                    |                                                        | lodging, e            | BC.                                                        | Enter the                                                              |                                                   |
| Internal Attachments Add Attachments Add Attachments Add Attachments External Attachments Attachments | Additional Information<br>pport your<br>e<br>n/is only | & Justification       |                                                            | and the number<br>days you will req<br>items from that<br>category.    | of<br>uire                                        |
| AND AND THE REAL                                                                                                    | š                                                      |                       |                                                            | 3                                                                      | Total<br>ice configuration to                     |
| ollow the annotations above                                                                                                    | for the<br>e form.                                     |                       |                                                            |                                                                        |                                                   |
| nformation to be added to th                                                                                                    |                                                        |                       |                                                            |                                                                        |                                                   |

| 7  | Assign your cart to a Requester from<br>your area. If there is any information<br>they should know regarding account<br>codes, write that information in the<br>notes section before you complete the<br>cart assignment. | Assign Cart                                                                                                    |
|----|----------------------------------------------------------------------------------------------------|----------------------------------------------------------------------------------------------------|
| 8  | If you are a Requester, <b>select</b> "Proceed<br>to Checkout". Enter your "Ship To"<br>information (if requested) and chart<br>fields (a.k.a. account codes), and <b>select</b><br>"Submit Requisition".                 | Proceed to Checkout<br>Submit Requisition                                                                                                    |
| 9  | Note the Purchase Requisition number.<br>This will be needed after the travel is<br>complete.                                                                                                    |                                                                                                    |
| 10 | At Completion of the Travel:<br>After travel is concluded, complete the<br>Travel Approval and Expense Report.<br>Go to "My CSU", Click on MagnusMart, click<br>on MagnusMart Information.                                | For Faculty & Staff<br>Administrative Systems +<br>Computing Resources +<br>Computing Resources +<br>Employee Self Service +<br>rAst +<br>Health & Safety +<br>Human Resources +<br>RegularRest +<br>RegularRest +<br>Rest +<br>Rest + |
| 11 | Click on Travel Approval and Expense<br>Report Form                                                                                                    | PURCHASING  PURCHASING PURCHASING PURCHASING                                                                                                    |

| 12 | This will open a fillable PDF form that is<br>similar to the bottom portion of the old<br>namer travel forms. Fill it out and save the | TRAVE.<br>Hinter                                                                                                    | exiterise<br>consert fo                      | S (To be comp<br>reagn currency                                                            | TRAVER<br>leter after to<br>to LD clotter                                                     | APPROVAL /<br>ravel to comp<br>to      | MD DAPONN<br>Astedi       | NEPCHT<br>Al Nume<br>Netination               |                                                    | - 160                             | -                               |  |
|----|----------------------------------------------------------------------------------------------------|----------------------------------------------------------------------------------------------------|----------------------------------------------|--------------------------------------------------------------------------------------------|-----------------------------------------------------------------------------------------------|----------------------------------------|---------------------------|-----------------------------------------------|----------------------------------------------------|-----------------------------------|---------------------------------|--|
|    | form. Scan all receipts into one or more                                                                                               | Types .                                                                                                    | Toor!<br>Departy<br>Retuin                   | Travel Famil                                                                               | Datasia<br>Datas                                                                              | - A                                    | harmotion                 | inded.                                        | -                                                  | Amant                             | laber                           |  |
|    | PDF documentsand attach the form and                                                                                                   |                                                                                                    |                                              |                                                                                            |                                                                                               | -                                      |                           |                                               |                                                    |                                   |                                 |  |
|    | your receipts to the Travel Expense                                                                                                    |                                                                                                    |                                              |                                                                                            |                                                                                               |                                        |                           |                                               |                                                    |                                   |                                 |  |
|    | Payment Request.                                                                                                    | Marine<br>major my<br>finat have                                                                                                    | ranian pro                                   | reasts pt days bits<br>tel treas 1.5 M a<br>d baselt a real ge                             | Separations & de<br>Sea Tribulo della                                                         | n de releven is an<br>Iné releven is a | part to 20% of P          | 1.00.4. Your                                  | nel in Preside<br>Presidenti ( 1                   | ed w/hated                        | or occlassions,<br>one for mole |  |
|    |                                                                                                    |                                                                                                    | -                                            | č                                                                                          |                                                                                               |                                        |                           |                                               |                                                    |                                   | Fore Esserver                   |  |
|    |                                                                                                    | (inter (in                                                                                                    | poor for                                     | vering in theme ()                                                                         | e/Wither Loos                                                                                 | +++0]                                  |                           | Termin<br>(and)<br>(considering<br>processing | o de Peol A<br>Napastat<br>Piant des<br>Crédebocie | n CDV<br>NLEJ<br>Sporant<br>Chent | 1                               |  |
|    |                                                                                                    | Transfer<br>Locativa<br>Backeter<br>Backeter<br>Bac | a Cardellina<br>Internet de<br>anti, et come | 47.<br>martis triada bian<br>fer alficial linvo<br>ellig to petional<br>of postulati to th | eri piki Trudi,<br>refer<br>dar, 1 sek try<br>R: 3 britteri<br>R: 3 britteri<br>R: 3 britteri | Annantiji) tu<br>dobann Pa             | in Charges<br>and Dig Mig | 4 6.016                                       | e Das Bing                                         |                                   |                                 |  |
| 13 | Login to MagnusMart.                                                                                                    |                                                                                                    |                                              |                                                                                            |                                                                                               |                                        |                           |                                               |                                                    |                                   |                                 |  |
|    | <b>Open</b> a Travel and Expense Payment<br>Request. Follow the annotations below<br>to complete this form.                            |                                                                                                    |                                              |                                                                                            |                                                                                               |                                        |                           |                                               |                                                    |                                   |                                 |  |

| ravel and Expense Pa                       | syment Request                           |                                                                       | Available Actions: Add and go to Cart                                                                                                    | Close in                                                                                                    |
|--------------------------------------------|------------------------------------------|-----------------------------------------------------------------------|----------------------------------------------------------------------------------------------------|----------------------------------------------------------------------------------------------------|
| MAGNUSMART                                 | Enter Traveler(F<br>Enter Vendor         | ayee) in the field below:                                             | or<br>Vendor Search                                                                                                    | Enter the traveler's name it<br>should come up as a<br>selection after typing the firm<br>name and part of the last |
| Travel                                     | Enter "Purchasin<br>If it is a new ven   | g Dept" as the vendor above if yo<br>for, fill out the section below. | ou cannot find a vendor in the search or if it is a n                                                                                                    | name.<br>aw vendor to be added.                                                                                     |
| anu                                        | *New Traveler                            | Information*                                                          |                                                                                                    |                                                                                                    |
| Expense                                    | e If new vendor.                         |                                                                       |                                                                                                    |                                                                                                    |
| Pavmen                                     | t and address                            |                                                                       |                                                                                                    |                                                                                                    |
| -                                          | here: 500                                | characters remaining                                                  |                                                                                                    | expand ]                                                                                                    |
| Reques                                     | t ir<br>applicable.<br>Suggested         |                                                                       |                                                                                                    |                                                                                                    |
|                                            |                                          | EXPENS                                                                | E DETAILS                                                                                                    |                                                                                                    |
| Type of Travel                             |                                          | Please                                                                | e select V Use the drop down to select<br>"Grant" if your travel is gran                                                                                                    | t "Standard" for regular travel,<br>t funded, or "International" if you                                             |
| Travel Authorization ID                    |                                          | -                                                                     | Authorization form selected                                                                                                    | This should match the Travel                                                                                        |
| Advance Issued?                            |                                          | /                                                                     |                                                                                                    | in a sub- of board the first of sec.                                                                                |
| Receipt Attachments and                    | Supporting Documen                       | taion                                                                 | approval form.                                                                                                    | ion unuber inclu me naverbie-                                                                                       |
| Internal Attachments                       | Attach scanned<br>receipts and the Trave | Use only if a cash advan<br>and enter the amount res                  | ce was given. Place a check mark in the box<br>ceived before traveling.                                                                                                    |                                                                                                    |
| Business Purpose<br>Product Description    | Approval and Expense<br>Report Form      | Enter the pur<br>Purpose of Trip                                      | pose for the trip<br>Trip Total                                                                                                    | -                                                                                                    |
| ~                                          | 0                                        | /                                                                     | ÷                                                                                                    | 1                                                                                                    |
| 254 stanicters remaining<br>Payment Method | Description of trip                      | 340 characters remaining                                              | expand Litear                                                                                                    | ntal amount to be<br>imbursed to the traveler                                                                       |
| If special payment instruction             | s select 'ATTN: Special pa               | yment instructions" in the bax below                                  | fro<br>at                                                                                                    | om the Travel Approval<br>d Expense Report                                                                          |
| Described second of second land            | nictions industries as in the            | a mada abasal                                                         | ži Fr                                                                                                    | xm.                                                                                                    |
| morine shares trabulant and                | unruckie dwwrtichi with p                | e mete abuve)                                                         | 0                                                                                                    |                                                                                                    |
|                                            |                                          |                                                                       | that second in the second in the second in the second second |                                                                                                    |
|                                            |                                          | 200 chan                                                              | Entrant Contraction                                                                                                    |                                                                                                    |

| 14 | When the form is complete, <b>scroll</b> to the top and select "Add and Go to Cart" then <b>select</b> the "Go" button.                                                                                                    | Add and go to Cart 🗸 Go |
|----|----------------------------------------------------------------------------------------------------|-------------------------|
| 15 | If you are a Shopper, <b>assign</b> your cart to a<br>Requester from your area. If there is any<br>information they should know regarding<br>account codes, write that information in<br>the notes section before you complete the<br>cart assignment. | Assign Cart             |
| 16 | If you are a Requester, <b>select</b> Proceed to<br>Checkout, add your account codes, and<br><b>Submit</b> your cart.                                                                                                    | Proceed to Checkout     |
| 17 | Your Travel Expense and Payment Request<br>has been submitted into the workflow for<br>approval. Your reimbursement check will<br>be mailed to your address of record.                                                                                 |                         |
|    | For those using a paper                                                                                                    | Travel Request form     |
| 18 | <b>Use</b> the paper Travel Approval and<br>Expense Report form and <b>complete</b> the<br>Travel Approval section at the top and the<br>Travel Expenses section at the bottom.                                                                        |                         |
| 19 | Once approval signatures have been<br>applied, <b>scan</b> the Travel Approval and<br>Expense Report form, receipts, and any<br>other supporting material.                                                                                             |                         |
| 20 | In MagnusMart, <b>open</b> a <b>Payment Request</b><br><b>Form</b> ( <u>not</u> a Travel and Expense Payment<br>Request form) and complete it with the<br>traveler's name as the vendor and amount<br>to be reimbursed as the Invoice Total.           | Payment Request Form    |

| 21 | <b>Attach</b> the scanned Travel Approval and<br>Expense Report form, receipts, and any<br>supporting documents to the Internal<br>Attachments.                                                                                                    | Internal Attachments<br>Add Attachments |
|----|----------------------------------------------------------------------------------------------------|-----------------------------------------|
| 22 | When the form is complete, <b>scroll</b> to the top and select "Add and Go to Cart" then <b>select</b> the "Go" button.                                                                                                    | Add and go to Cart 🗸 Go                 |
| 23 | If you are a Shopper, <b>assign</b> your cart to a<br>Requester from your area. If there is any<br>information they should know regarding<br>account codes, write that information in<br>the notes section before you complete the<br>cart assignment. | Assign Cart                             |
| 24 | If you are a Requester, <b>select</b> Proceed to<br>Checkout, add your account codes, and<br><b>Submit</b> your cart.                                                                                                    | Proceed to Checkout                     |
| 25 | Your Payment Request Form has been<br>submitted into the workflow. Your<br>reimbursement check will be mailed to<br>your address of record.                                                                                                    |                                         |